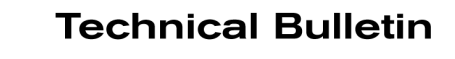

## SERVICE BULLETIN Reference:

Classification:

**MISSA** 

NTB14-015c

February 29, 2016

Date:

## 2014-2016 ROGUE; TPMS CONFIGURATION

This bulletin has been amended. The Applied Vehicles section has been revised. Please discard previous versions of this bulletin.

**APPLIED VEHICLES:** 

WT14-002c

2014-2016 Rogue (T32)

NOTE: This bulletin does not apply to Rogue Select (S35)

## SERVICE INFORMATION

When a BCM is replaced for any reason, TPMS (Tire Pressure Monitor System) configuration must be performed.

TPMS configuration is in addition to any other BCM configurations that may be performed.

If TPMS configuration is not performed, TPMS transmitter ID registration will not complete.

Follow the **SERVICE PROCEDURE** in this bulletin to perform TPMS configuration.

Nissan Bulletins are intended for use by qualified technicians, not 'do-it-yourselfers'. Qualified technicians are properly trained individuals who have the equipment, tools, safety instruction, and know-how to do a job properly and safely. NOTE: If you believe that a described condition may apply to a particular vehicle, DO NOT assume that it does. See your Nissan dealer to determine if this applies to your vehicle.

## SERVICE PROCEDURE

- 1. Connect the CONSULT-III plus (C-III plus) Vehicle Interface (plus VI) to the vehicle.
- 2. Turn the ignition ON.
- 3. Open / start C-III plus.
- 4. Wait for the plus VI to be recognized.
  - The serial number will display when the plus VI is recognized.
- 5. Select Re/programming, Configuration.

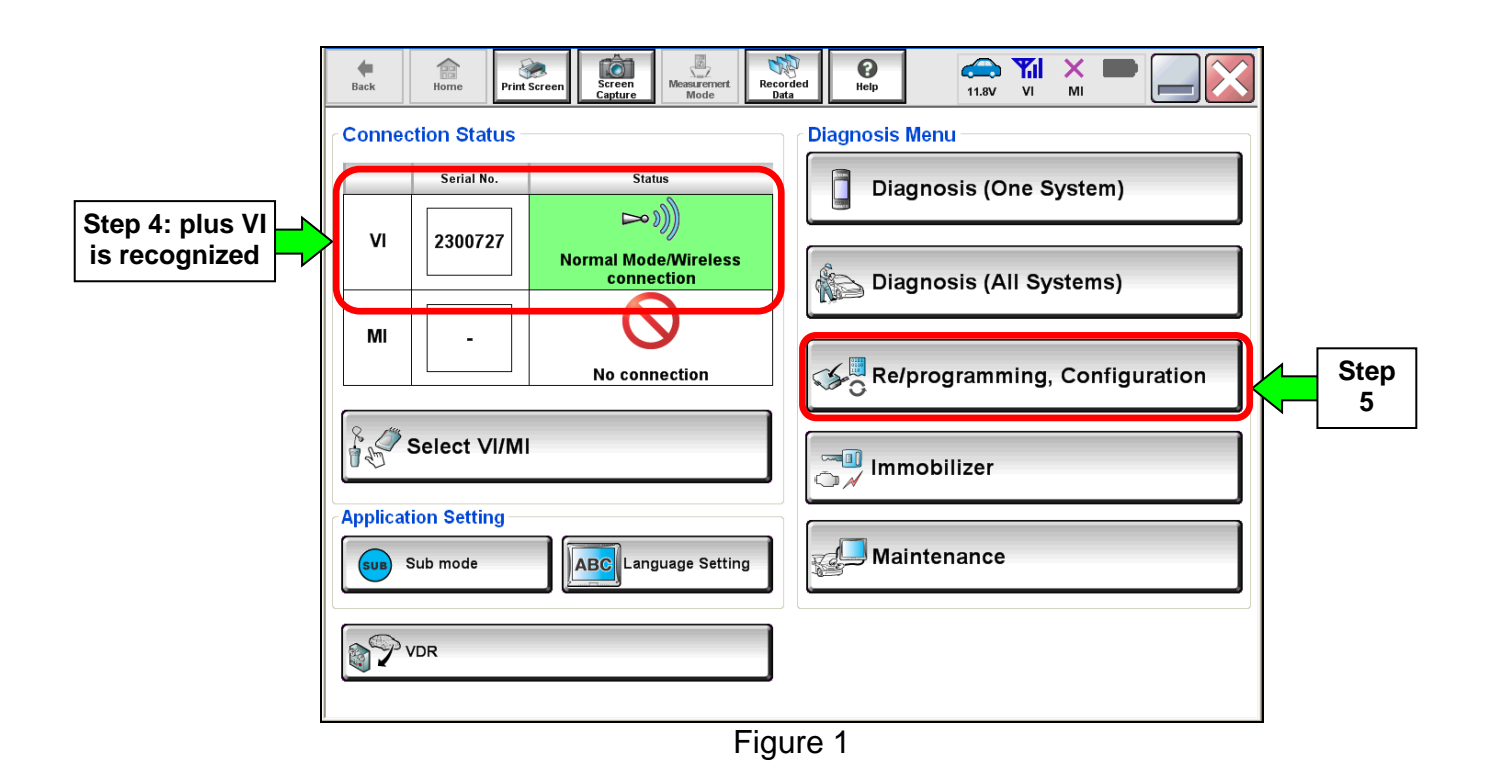

- 6. Use arrows (if needed) to view and read all precautions.
- 7. Check the box confirming the precautions have been read.
- 8. Select Next.

|      | Back     Print Screen     Image: Configuration     Image: Configuration     Image: Config |          |
|------|----------------------------------------------------------------------------------------------------|----------|
|      | Precaution                                                                                                    |          |
|      | Operating suggestions for reprogramming, programming and C/U configration:<br>Please review the all of precautions, and click the "Confirm" check box after confirming the its points. And<br>touch "Next".                                                                                                    |          |
| Step | Policy and "Home" button may not be used on this flow.     For reprogramming and programming     Install the latest version of the CONSULT-III plus sortware, reprogramming/programming data to this     CONSULT-III plus PC.     Preparation and read the service manual or reprogramming procedure sheet.     For ECU Configuration     I. Need to write the configuration data to new ECU, after replace it.     If writing the wrong configuration data, ECU can not work. Please write the right data.     Step     For ECU Configuration using manual mode                                                                                                    |          |
| 7    | Confirm the vehicle's spec and its configuration spec, following the service manual. If writing the write configuration data, ECU can not work. Please write the right data.     Operate the saving completely. Do not abort without saving data.                                                                                                    | tep<br>8 |
|      | Figure 2                                                                                                    |          |

- 9. Select Nissan, Vehicle Name, correct Model Year, and then Select.
  - If the screen in Figure 3 does not display, skip to step 10.

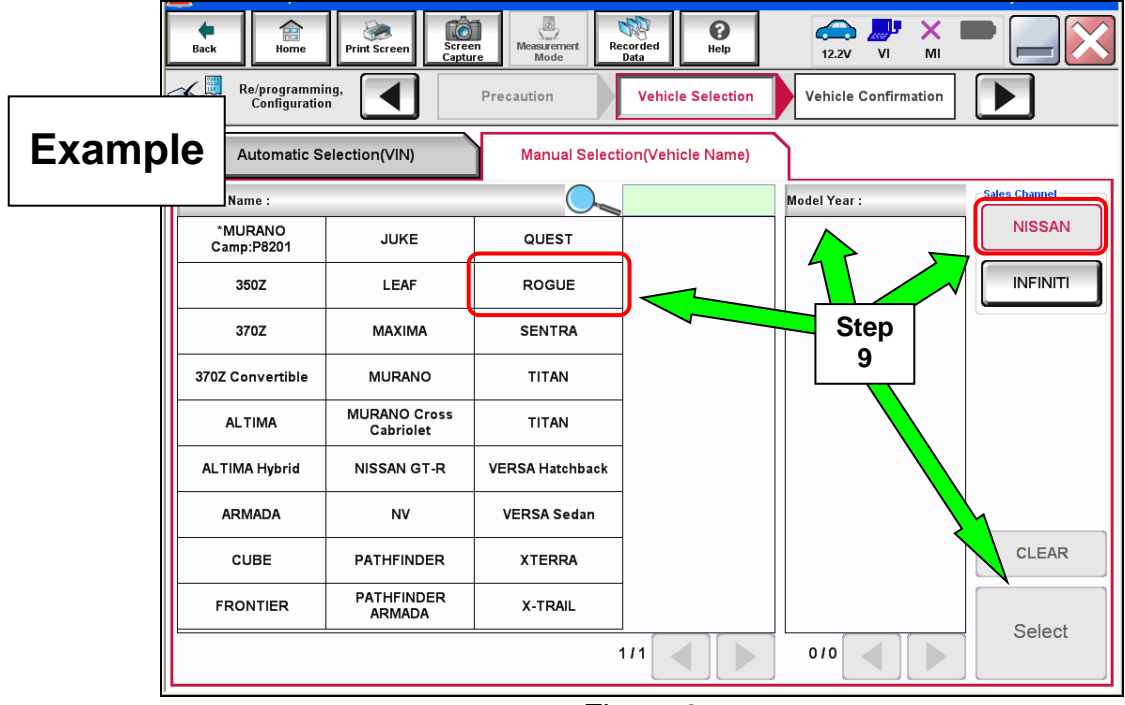

Figure 3

- 10. Make sure VIN or Chassis # matches the vehicle's VIN.
- 11. Select Confirm.

| Back Rome Print Screen Screen Capture | Monau contract<br>Mode<br>Mode   |              |
|---------------------------------------|----------------------------------|--------------|
| Vehic Vehic                           | e Selection Vehicle Confirmation | blicle       |
| touch "Change".                       |                                  |              |
| VIN or Chaosin # Step                 |                                  |              |
| Vehicle Name :                        |                                  |              |
| Model Year                            | 01                               |              |
|                                       |                                  |              |
|                                       | 1/1                              |              |
|                                       |                                  |              |
|                                       |                                  | Change       |
|                                       |                                  | Confirm Step |
|                                       |                                  |              |

Figure 4

12. Select Confirm.

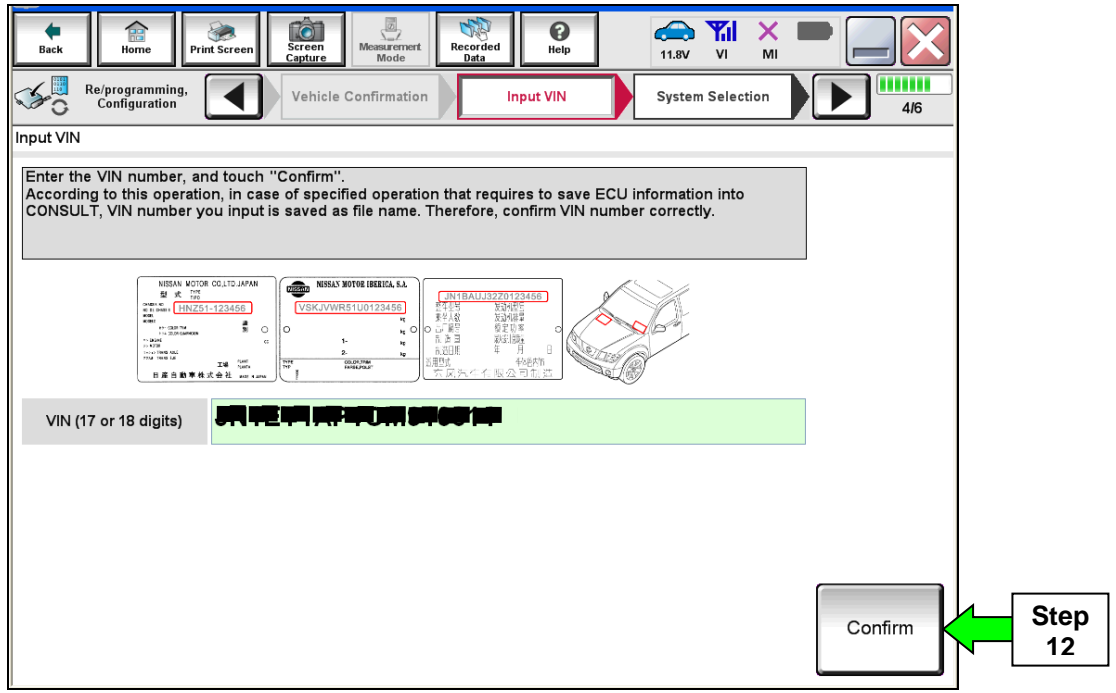

Figure 5

13. Select Air Pressure Monitor.

| Back Rome Print Screen                                                                                                    | Measurement<br>Mode        |                         |  |  |
|----------------------------------------------------------------------------------------------------|----------------------------|-------------------------|--|--|
| Configuration                                                                                                    | Input VIN System Selection | Operation Selection 5/6 |  |  |
| System Selection                                                                                                    |                            |                         |  |  |
| Touch "system".<br>In case ECU you want to operate is not listed below, the vehicle or model year might be selected wrong.<br>Step<br>13 |                            |                         |  |  |
| ENGINE                                                                                                    | AIR PRESSURE MONITOR       | AIR BAG                 |  |  |
| MULTI AV                                                                                                    | METER/M&A                  | HVAC                    |  |  |
| EPS/DAST 3                                                                                                    | LASER/RADAR                | AVM                     |  |  |
| ABS                                                                                                    | всм                        | CHASSIS CONTROL         |  |  |
| IPDM E/R                                                                                                    | CAN GATEWAY                | TRANSMISSION            |  |  |
| 1/1                                                                                                    |                            |                         |  |  |

Figure 6

14. Select Manual Configuration.

| Back Borne Print Screen                                                                             | Kreen<br>Mode Mode Recorded Help Area VI MI                                                                                                    |
|----------------------------------------------------------------------------------------------------|----------------------------------------------------------------------------------------------------|
| Configuration                                                                                       | System Selection Operation Selection 6/6                                                                                                    |
| peration Selection                                                                                  |                                                                                                    |
| Fouch "Operation".<br>In case over write current ECU, touc<br>In case replacement of ECU, select an | h "Reprogramming".<br>I operation in REPLACE ECU category.                                                                                                    |
| REPROGRAMMING                                                                                       |                                                                                                    |
| Reprogramming                                                                                       | In case you want to reprogramming ECU, touch "Reprogramming".                                                                                                    |
| Replacement OF ECU<br>Programming (Blank ECU)                                                       |                                                                                                    |
| Programming                                                                                         | In case you want to replace ECU, you should operate followings.<br>Before replace ECU, ECU data is saved to COMSULT<br>After replace ECU, CONSULT writes ECU data<br>Step |
| VEHICLE CONFIGURATION                                                                               |                                                                                                    |
| Read / Write                                                                                        | Manual Configuration                                                                                                    |

Figure 7

- 15. Select the **DATA PART NO.** that matches your vehicle's configuration with 2-row or 3-row seating.
  - Use the scroll arrows to scroll and find the correct DATA PART NO. / BCM part number.
- 16. Select Next.

|   |             | States                                                                                                  |                           |
|---|-------------|----------------------------------------------------------------------------------------------------|---------------------------|
|   | Example     | ack Home Print Screen Capture Mode Recorded Data                                                        |                           |
|   | схатріє     | Configuration     Operation Selection     Manual     Configuration     Write Configuration              | 7/9                       |
|   |             | ual Configuration                                                                                       |                           |
|   |             | Select Type ID from following table which is equal to FAST(Service parts catalogue), then touch "Next". |                           |
|   |             | AIR PRESSURE MONITOR                                                                                    |                           |
|   | Step        | DATA PART NO.                                                                                           |                           |
|   | 15          | 40711 - 4CLOA Always ignore                                                                             |                           |
|   |             | 40711-4CB0A P/Ns 4CL0A                                                                                  |                           |
|   | 4CU0A: Wit  | h 3-row seating                                                                                         |                           |
| - | 4BA0A: Witl | h 2-row seating                                                                                         | Cancel                    |
|   |             |                                                                                                    | Next Step 16              |
|   |             | Figure 8                                                                                                | Step 15:<br>Scroll arrows |

- 17. Confirm the correct **DATA PART NO**. is selected.
- 18. Select **OK**. TPMS configuration is complete.

| Step | Beck Biome Print Screen Screen Configuration                                             | Manual<br>Configuration                                             | Print Result /<br>Operation Complete |        |            |
|------|------------------------------------------------------------------------------------------|---------------------------------------------------------------------|--------------------------------------|--------|------------|
| 19   | Following setting value for each item are<br>Confirm setting value for each items, if Of | saved to vehicle ECU.<br>(, touch "OK" to save them to vehicle ECU. |                                      |        |            |
|      | AIR PRESSURE MONITOR                                                                     |                                                                     |                                      |        |            |
|      | DATA PART NO.<br>40711 - Щ-Дщлд ■                                                        |                                                                     |                                      |        |            |
|      | Step                                                                                     |                                                                     |                                      | Cancel |            |
|      | 17                                                                                       |                                                                     |                                      | ОК     | Step<br>18 |
|      |                                                                                          | Figure 9                                                            |                                      |        |            |

19. Select Home, and then close and disconnect C-III plus from the vehicle.